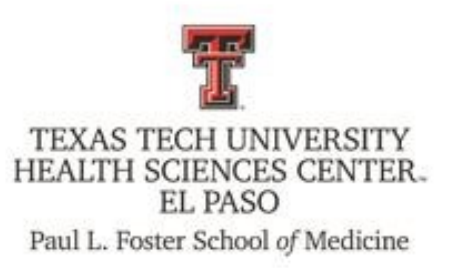

# .::DigitalMeasures ActivityInsight

**Faculty Reference Guide** 

# PART I: Entering Data in the General Information Section

**Office of Faculty Affairs** 

# **Table of Contents**

| Introduction                              | 3  |
|-------------------------------------------|----|
| Logging in                                | 4  |
| Navigation                                | 5  |
| Manage Data                               | 6  |
| Fonts Recognized by Digital Measures      | 8  |
| Main Menu                                 | 9  |
| Personal and Contact Information          | 10 |
| Interests and Faculty Profile Information | 13 |
| Administrative Data                       | 14 |
| Yearly Data                               | 15 |
| Education                                 | 16 |
| Post Doctoral Education                   | 17 |
| Certifications/Recertifications           | 18 |
| Licensures                                | 18 |
| Positions                                 | 19 |
| Consulting                                | 20 |
| Awards and Honors                         | 20 |
| Faculty Development Activities Attended   | 21 |
| Media Contributions                       | 21 |
| Professional Memberships                  | 22 |
| Workload Information                      | 22 |
| Mentor Service Information                | 23 |
| Faculty Goals                             | 24 |
| Other Information Narrative               | 24 |

# **Overview**

Digital Measures makes it easy to keep track of the teaching, research, and service activities accomplished and to run reports of this information. Once information is entered just once, many needed reports can be easily prepared.

# **Getting Started**

### Helpful Information Sources for Your Faculty Profile

Faculty may find it helpful to gather the following sources of information, if available:

- Most current CV
- Texas Standardized Credentialing Application Form
- Recent T&P forms, such as
- Tenure and/or Promotion Application
- Pre-Tenure and/or Promotion Application
- Comprehensive Post-Tenure Review Application

### **Designate a Proxy**

A faculty member may elect to designate one (1) proxy to assist in the data entry process. Access will be granted to the proxy user (usually an administrative assistant), who will be given rights to view and edit the faculty member's profile. Faculty must sign an authorization form to grant this access, **Faculty members are responsible for the content of their faculty profile**, even if a proxy has been designated. Termination of proxy access can be requested in writing by the faculty member.

### **Accessing Digital Measures**

Activity Insight is a web-based application compatible with most modern browsers for PC and Mac including Internet Explorer, Mozilla Firefox and Apple Safari. Please cut and paste the link into your browser:

### http://elpaso.ttuhsc.edu/digitalmeasures

You can also find the link on the Faculty Affairs website by selecting "Digital measures." Once at this page, click on the upper right corner titled, "Digital Measures Activity Insight."

| TEXAS TECH UNIVERSITY<br>HEALTH SCIENCES CENTER<br>EL PASO | ٩                                                                                                    |                                |
|------------------------------------------------------------|----------------------------------------------------------------------------------------------------|--------------------------------|
| About Educat                                               | tion Departments Research Texas Tech Physicians of El Paso News & Events                                                                                                    |                                |
| me + Paul L. Foster School of Medicine + Faculty Affairs + | Digital Measures                                                                                                    | Click here to access the login |
| Faculty Affairs                                            | Digital Measures                                                                                                    | page.                          |
| Faculty Affairs Home                                       | Click Here: Digital Measures Activity Insight                                                                                                    | 1 0                            |
| Digital Measures                                           | Digital Measures Activity Insight completion is mandatory for all TTUHSC EI Paso faculty<br>members. Digital Measures is a fully customizable online information management system                                                                                                    |                                |
| Faculty Handbook                                           | designed to organize and report faculty members teaching, research and service activities.<br>Digital Measures eliminates periodic, recurring requests for information on faculty member's<br>teaching research and service activities. Divide Measures provides a single convenient place |                                |
| Faculty Council                                            | for faculty members to maintain their activity data, and can be accessed easily to generate<br>reports.                                                                                                    |                                |
| General Faculty Meetings                                   | User Guides/Roadmaps                                                                                                    |                                |
| aculty Recruitment                                         | Part I - General Information                                                                                                    |                                |
| Group on Women in Medicine and                             | Part III - Scholarship and Research                                                                                                    |                                |
| cience                                                     | Part IV - Clinical Service     Part V - Academically Related Public Service                                                                                                    | Пр                             |
| enure and/or Promotion Cycle                               |                                                                                                    | Online tutorials are available |
| Pre-Tenure/Pre-Promotion Review                            | Proxy Authorization<br>A faculty member may elect to designate one proxy to assist in the data entry process. Access                                                                                                    |                                |
| aculty Links                                               | will be granted to the proxy user (usually an administrative assistant), who will be given rights to<br>view and edit the faculty member's profile. Faculty must sign an authorization form to grant this                                                                                  |                                |
| PLFSOM Standing Committees                                 | access. Faculty members are responsible for the content of their faculty profile even if a proxy<br>has been designated.                                                                                                    |                                |
| New Faculty Orientation                                    | <ul> <li>Digital Measures Proxy Authorization Form </li> </ul>                                                                                                    |                                |

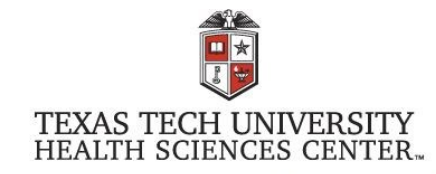

You are entering a Secure Service - please log in!

|                         | Enter your Username and Password                                                                                                    |                                        |
|-------------------------|----------------------------------------------------------------------------------------------------|----------------------------------------|
|                         | Username:                                                                                                    |                                        |
|                         | Jamnava                                                                                                    | Log in using your exaider and Password |
|                         | Password:                                                                                                    |                                        |
|                         | Warn me before logging me into other sites.                                                                                                    |                                        |
|                         | LOGIN clear                                                                                                    |                                        |
|                         | Forgot password?<br>Forgot username?                                                                                                    |                                        |
| For security reasons, p | please Log Out and Exit your web browser when you are done accessing services                                                                                                |                                        |
| that require authentica | tion!                                                                                                    |                                        |
| Use of TTUHSC Inform    | nation resources is subject to University O.P.'s and other applicable laws. As a state                                                                                       |                                        |
| higher education instit | ution, TTUHSC is required by the State of Texas to notify you of the following: "A)                                                                                          |                                        |
| Subject to criminal pro | onibited, B) Usage may be subject to security testing and monitoring, C) Misuse is<br>secution, and D) No expectation of privacy excent as otherwise provided by applicable. |                                        |
| privacy laws" (Texas Ad | Iministrative Code, 202.75).                                                                                                    |                                        |
|                         | TEXAS TECH UNIVERSITY SYSTEM                                                                                                    |                                        |
| _                       | <b>`</b>                                                                                                    |                                        |
| TTUHSC Home   TTUHS     | Incy Prepareoness   Maps & Directions   Contact Us   Jobs at 11 UHSC<br>C Mobile   Texas Tech University System   Texas Tech University   Angelo State University            |                                        |
|                         |                                                                                                    |                                        |

Online Institutional Resumes

State of Texas Website | Texas Homeland Security | SAO Fraud Reporting General Policy Information | DMCA Compliance | Compliance Hotline | TTUHSC Energy Conservation Report

### **Getting Help**

If you have any problems or questions concerning Digital Measures/Activity Insight, please contact the PLFSOM Office of Faculty Affairs.

**Cindy Camarillo** Digital Measures TTUHSC El Paso Institutional Administrator cindy.camarillo@ttuhsc.edu (915) 215-4130

Miranda Alvarez **Digital Measures PLFSOM School Liaison** miranda.alvarez@ttuhsc.edu (915) 215-4132

Jamal Nava Lead Analyst, Faculty Information Systems jamal.nava@ttuhsc.edu (915) 215-4908

# Navigation

| Welcome, KoKo Aung! Log Out | 4                                                                                                    | earch All Activities                                                                                                    | Q |
|-----------------------------|----------------------------------------------------------------------------------------------------|----------------------------------------------------------------------------------------------------|---|
| 🔔 Manage Activities         | Review a guide to manage your activities.                                                                                                    |                                                                                                    |   |
| Rapid Reports<br>PasteBoard | ✓ General Information                                                                                                    |                                                                                                    |   |
| Run Reports<br>Help         | Personal and Contact Information<br>Interests and Faculty Profile Information<br>Administrative Data - Permanent Data   Yearly Data<br>Education<br>Post Doctoral Education (Including Residencies and Fellowships)<br>Certifications/Recertifications<br>Licensures<br>Positions | Awards and Honors<br>Faculty Development Activities Attended<br>Media Contributions<br>Professional Memberships<br>Workload Information<br>Mentor Service Information<br>Faculty Goals<br>Other Information Narrative |   |
|                             | Consulting                                                                                                    | Three sections exist on all Digital<br>Measures pages:<br>1. Running Banner<br>2. Left Hand Menu                                                                                                    |   |
|                             | <ul> <li>Scholarship/Research</li> <li>Contracts, Grants and Sponsored Research</li> <li>Intellectual Contributions</li> <li>Biographical Sketch - NIH   NSF</li> <li>Intellectual Property (e.g., copyrights, patents)</li> </ul>                                                | 3. Main Panel<br>Extramural Professional Service<br>Summary of Scholarly Activity<br>h Index                                                                                                    |   |

# Manage Data

When you first visit this page, it would be good to spend a few minutes looking through the screens accessible from it. To access a screen, click its name. The resulting summary screen displays records that are stored for that screen. There are six possible actions you can take from the resulting screen, although not all of these actions will always be available: To add a new record, select the button.

- To import items in bulk, select the mort Items button (available only for the Intellectual Contributions screen).
- To delete a record, select the appropriate check box, then select the
   button.
- To edit or view a record, click anywhere in the record row on the summary screen.
   Note: Your Digital Measures Administrator may have added records to the system for you. These records can be viewed, but cannot be edited or deleted. A icon identifies these records. If revisions are needed to the records which have been entered on your behalf, contact your Digital Measures Administrator using the Help link.
- To copy a record, select the appropriate check box, then select the Duplicate button.

# **Saving Data**

When working in the system, it is important that you preserve modifications by selecting one of the Save buttons at the top of the screen. If you attempt to navigate away from a screen containing unsaved changes, a warning message will display to determine whether you would like to return to the screen and save your modifications before proceeding.

# **Expanding Text Boxes**

You may see two diagonal lines in the bottom right corner of text boxes. Clicking this area and dragging allows Ann Jane Roberts is the Andrews Chair of Accounting at Your University. Her primary area of research focuses on corporate control and taxation. Roberts also consults with Harley Davidson, Johnson Controls and Northwestern Mutual Life Insurance Company.

# The PasteBoard

You will find the Pasteboard to be a time-saving feature. The Pasteboard allows you to copy text from another document, such as your vita in Microsoft Word, and paste it into the Pasteboard. After you have pasted text into the Pasteboard, you can then select text from it, click-and-hold on the text you selected, and drag it into a field in the system to have it pasted into the field. To access the Pasteboard, click the text Pasteboard in the left-hand menu under Manage Activities. The Pasteboard will appear in the bottom right-hand corner of your screen and can be dragged anywhere on the screen as needed. Any text in the Pasteboard upon logging out will remain in the Pasteboard for future sessions.

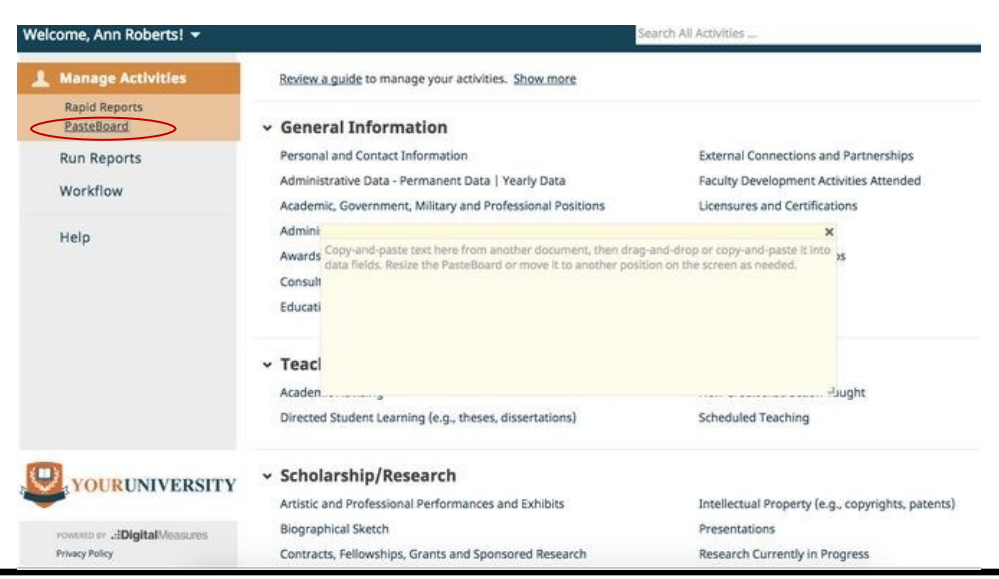

# Spell Check

There is no spell check feature in Activity Insight. Please ensure that information entered or pasted into the site, is checked for spelling errors. Google Toolbar and Yahoo Toolbar are two applications that have spell-check. These applications work with all of the websites you use, not just Activity Insight, allowing you to use the words you add to your custom dictionary with all sites you visit.

Most modern browsers also have settings or preferences which enable the browser to check your spelling as you type across all web applications.

# **Import Citations from Other Systems**

There are two ways for you to bring citations into Activity Insight from other databases.

First, you can load BibTeX files into Activity Insight. BibTeX Imports enable you to import citations from a wide variety of reference managers or databases — for example, EndNote, Google Scholar, Mendeley, RefWorks, Scopus, Web of Science or Zotero. For more information on BibTeX Imports, please visit this page.

Second, you can import citations directly into Activity Insight from PubMed. You can connect to PubMed from within Activity Insight to search for and import your citations, or those of the user for whom you are managing data. Visit this page for details on this feature.

# Fonts Recognized by Digital Measures/Activity Insight When Entering Data

**NOTE:** Any font changes need to be made in the CV before pasting them over into Digital Measures. All the formatting for sub/superscripts will be seen in Digital Measures; however, when the report is run the sub/superscripts will appear as they should.

You may copy and paste special characters –such as Greek or Latin characters, accent marks or other diacritical marks—into the system from another source as long as they are Unicode-compliant.

Unicode is an industry standard set of characters that allows computers to consistently represent and manipulate text expressed in any of the world's writing systems. For more information about Unicode, please see: http://www.unicode.org/faq/basic\_q.html

Examples of fonts that are Unicode-compliant include Arial and Times New Roman. Examples of fonts that are not Unicode-compliant include Symbol and Wingdings.

If characters are not transferring to the system as you expect, try changing their font in the source software application to Arial or Times New Roman and then copy and paste the text into the system. Note that sub/ superscripts will not accurately transfer over if the numbers are normal-sized numbers with formatting applied to them.

You may use Character Map (included with Windows) or something similar to pick the appropriate symbol or sub/superscript in a Unicode font (i.e. Arial Unicode MS), then copy and paste the symbol into the web browser. We recommend using the advanced view, group by Unicode subset option to make searching for the special characters easier. If you use the Arial Unicode MS font and copy the characters from the pallet, you should be able to transfer the characters to the various fields in your data entry screens.

# Another option for subscripts and superscripts is to use HTML tags within your entry. Examples:

Subscript:

<sub>(without spaces) and </sub>(without spaces) to open and close the HTML tags for subscripts. Example: <sub>Type in Subscript Text</sub>, then normal text Resulting text look like: subscript text, compared to normal text.

Superscript:

Example:

<sup>Type Superscript Text</sup>, then type normal text

Resulting text looks like:

Superscript Text, compared to normal text.

# Main Menu

Once you are logged on, you will see the Main Menu page. To enter data, click on a link on this page to open the data entry screen. This reference guide covers entry of information in the General Information Section.

### **GENERAL INFORMATION**

- Personal Information and Contact Information
- Interest and Faculty Profile Information
- Administrative Data
- Education
- Post Doctoral Education
- Certification/Recertification
- Licensure
- Positions
- Consulting
- Awards and Honors
- Faculty Development Activities Attended
- Media Contributions
- Professional Membership
- Workload Information
- Mentor Service Information
- Faculty Goals
- Other Information Narrative

Welcome, KoKo Aung! Log Out Search All Activities.. Q **Manage Activities** Review a guide to manage your activities. Rapid Reports PasteBoard General Information **Run Reports** Personal and Contact Information Awards and Honors Interests and Faculty Profile Information Faculty Development Activities Attended Help Administrative Data - Permanent Data | Yearly Data Media Contributions Education Professional Memberships Post Doctoral Education (Including Residencies and Fellowships) Workload Information Certifications/Recertifications Mentor Service Information Licensures Faculty Goals Positions Other Information Narrative Click on text to Consulting start the section. Teaching Scheduled Teaching Mentoring and Advising Non-Credit Instruction Taught Innovations in Education Education Administration Extramural Educational Committees Directed Student Learning (e.g., theses, dissertations) Scholarship/Research Contracts, Grants and Sponsored Research Research Currently in Progress Intellectual Contributions Extramural Professional Service Biographical Sketch - NIH | NSF Summary of Scholarly Activity Intellectual Property (e.g., copyrights, patents) h Index

## You are currently managing data for John Bartlet.

# < Edit Personal and Contact Information

| First Name John                                                          |                                                  |
|--------------------------------------------------------------------------|--------------------------------------------------|
|                                                                          |                                                  |
| Preferred First Name John                                                |                                                  |
| Middle Name Christopher                                                  |                                                  |
| Last Name Bartlet                                                        |                                                  |
| Suffix III                                                               |                                                  |
| Alternative Name You Publish Under<br>(e.g., an anglicized name), if any |                                                  |
| Name of Endowed Position (if any) Rick and Ginge                         | er Francis Endowed Chair                         |
| E-Mail Address jamal.nava@tt                                             | uhsc.edu Enter if applicable. For instance, Rick |
| Campus El Paso                                                           | and Ginger Francis Endowed Chair.                |
| Explanation of "Other"                                                   |                                                  |
| Business Street Address 5001 El Paso D                                   | ri 🔺                                             |
| Business City/State/Zip El Paso                                          | , TX 🐵 79905                                     |
| Mail Stop                                                                |                                                  |
| Building/Site Where Your Office is El Paso<br>Located                    |                                                  |
| Explanation of "Other"                                                   |                                                  |
| Office Room Number ASB 1102                                              |                                                  |
| Office Phone 915 - 555                                                   | 6 - 1111 ext.                                    |
| Department Phone 915 - 555                                               | i - 5555 ext.                                    |
| Fax 915 - 555                                                            | 5 - 5511                                         |
| Personal Website http:// www.jo                                          | hncbartlet.com                                   |
| Date of Birth September ©                                                | 17 , 1968                                        |
| Gender Male ©                                                            |                                                  |
|                                                                          |                                                  |

Required, if applicable • Optional

**A** Required

### **Personal and Contact Information**

### Race (AAMC Definitions)

| Enrolled or Principal Tribe Asian Asian Asian Asian Indian Chinese Filipino Japanese Korean Pakistani Explanation of "Other Asian" Black or African American Black or African American Black or African American Guamanian or Chamorro Samoan Other Pacific Islander Kxplanation of "Other Pacific Islander White Vhite Vhite Mhite Mhite Native Cother Race(s) (please specify) Decline to Respond Other Ispanic Native Hispanic Origin (AAMC Definitions) Kispanic Origin Samoan Asian Indian Asian Indian Asian  |  |
|----------------------------------------------------------------------------------------------------|--|
| Asian Asian Asian Indian<br>Chinese<br>Filipino<br>Japanese<br>Korean<br>Pakistani<br>Explanation of "Other Asian"<br>Black or African American<br>Black or African American<br>Black I Slander<br>Guamanian or Chamorro<br>Samoan<br>Other Pacific Islander<br>Explanation of "Other Pacific<br>Islander"<br>White White<br>Other Race(s) (please specify)<br>Decline to Respond<br>Hispanic Origin (AAMC Definitions)<br>Hispanic Origin I Not Hispanic                                                                                                    |  |
| Chinese Filipino Japanese Korean Pakistani Explanation of "Other Asian" Black or African American Black or African American Islander Stamoan Other Pacific Islander White Other Pacific Islander White Other Race(s) (please specify) Decline to Respond Hispanic Origin (AAMC Definitions) Hispanic Origin @ Not Hispanic                                                                                                    |  |
| □       Filipino         □       Japanese         □       Korean         □       Pakistani         Explanation of "Other Asian"       ●         Black or African American       ☑         Black or African American       ☑         Black or African American       ☑         Samoan       □         □       Other Pacific         □       Samoan         □       Other Pacific Islander         Explanation of "Other Pacific       ●         Islander"       ☑         White       ☑         Other Pacific       ●         Islander"       ☑         Uhite       ●         Other Race(s) (please specify)       ●         Decline to Respond       ●         Hispanic Origin (AAMC Definitions)       ✓         Hispanic Origin ☑       Not Hispanic                                                                                                    |  |
| □ Japanese   □ Korean   □ Pakistani     Explanation of "Other Asian"   Black or African American   Black or African American   Black or African American   Native Hawaiian or Other Pacific   Islander   □ Guamanian or Chamorro   □ Samoan   □ Other Pacific Islander   Khite   White   White   White   Other Race(s) (please specify)   □ Decline to Respond   □   Hispanic Origin   Mot Hispanic                                                                                                    |  |
| □       Korean         □       Pakistani         Explanation of "Other Asian"       ●         Black or African American       Islander         Native Hawaiian or Other Pacific       ○         Islander       □         Guamanian or Chamorro       □         Samoan       □         Other Pacific Islander       ●         Khite       ○         White       ○         Other Race(s) (please specify)       ●         Decline to Respond       ●         Hispanic Origin (AAMC Definitions)       ●         Hispanic Origin       ○                                                                                                    |  |
| □ Pakistani         Explanation of "Other Asian"         Black or African American         Native Hawaiian or Other Pacific         Islander         □ Guamanian or Chamorro         □ Samoan         □ Other Pacific Islander         Explanation of "Other Pacific Islander         White         White         Other Race(s) (please specify)         Decline to Respond         Hispanic Origin (AAMC Definitions)         Hispanic Origin © Not Hispanic                                                                                                    |  |
| Explanation of "Other Asian"<br>Black or African American<br>Native Hawaiian or Other Pacific<br>Islander<br>Explanation of "Other Pacific<br>Islander"<br>White<br>Other Pacific Islander<br>White<br>Other Race(s) (please specify)<br>Decline to Respond<br>Hispanic Origin (AAMC Definitions)<br>More Hispanic                                                                                                    |  |
| Black or African American Black  Black  Native Hawaiian or Other Pacific  Islander Guamanian or Chamorro Samoan Other Pacific Islander White White White Mhite Mhi |  |
| Native Hawaiian or Other Pacific<br>Islander<br>Samoan<br>Other Pacific<br>Islander<br>Explanation of "Other Pacific<br>Islander<br>White<br>Other Race(s) (please specify)<br>Decline to Respond<br>Hispanic Origin (AAMC Definitions)<br>Mot Hispanic                                                                                                    |  |
| Islander Guamanian or Chamorro                                                                                                    |  |
| □ Samoan         □ Other Pacific Islander         Explanation of "Other Pacific Islander         White         White         White         Other Race(s) (please specify)         Decline to Respond         Hispanic Origin (AAMC Definitions)         Hispanic Origin                                                                                                    |  |
| □ Other Pacific Islander         Explanation of "Other Pacific Islander"         Islander"         White         Other Race(s) (please specify)         Decline to Respond         Hispanic Origin (AAMC Definitions)         Hispanic Origin         Mot Hispanic                                                                                                    |  |
| Explanation of "Other Pacific<br>Islander"<br>White White<br>Other Race(s) (please specify)<br>Decline to Respond Celine to Respond<br>Hispanic Origin (AAMC Definitions)                                                                                                    |  |
| Islander"<br>White White<br>Other Race(s) (please specify)<br>Decline to Respond<br>Hispanic Origin (AAMC Definitions)<br>Hispanic Origin Vot Hispanic                                                                                                    |  |
| White White<br>Other Race(s) (please specify)<br>Decline to Respond<br>Hispanic Origin (AAMC Definitions)<br>Hispanic Origin Vot Hispanic                                                                                                    |  |
| Other Race(s) (please specify) Decline to Respond Hispanic Origin (AAMC Definitions) Hispanic Origin Vot Hispanic                                                                                                    |  |
| Decline to Respond 🔲<br>Hispanic Origin (AAMC Definitions)<br>Hispanic Origin 🗹 Not Hispanic                                                                                                    |  |
| Hispanic Origin (AAMC Definitions) Hispanic Origin 🗹 Not Hispanic                                                                                                    |  |
| Hispanic Origin 🗹 Not Hispanic                                                                                                    |  |
|                                                                                                    |  |
| Cuban                                                                                                    |  |
| Mexican, Mexican American, Chicano/Chicana                                                                                                    |  |
| Puerto Rican                                                                                                    |  |
| Other                                                                                                    |  |
| Explanation of "Other"                                                                                                    |  |
| Decline to Respond                                                                                                    |  |
|                                                                                                    |  |

### **Personal and Contact Information**

| U.S. Citizen or Permanent Resident?<br>Alternate Language(s)                     | Yes  Afrikaans American Sign Language (ASL) Arabic Azerbaijani Bahasa Bangla                                                                                                    | This should be written in 3rd person and in-<br>clude the following components: faculty's<br>education and credentials, notable achieve-<br>ments (publications, research, teaching inter<br>ests), recognition and/or awards and closing<br>statement (e.g. current interest and/or up-<br>coming projects). No longer than 500 words. |  |
|----------------------------------------------------------------------------------|----------------------------------------------------------------------------------------------------|----------------------------------------------------------------------------------------------------|--|
| Brief Biography                                                                  | Ny       Lorem ipsum dolor sit amet      sectetuer adipiscing elit. <ul> <li>Aenean commodo liguia eget dolor. Aenean massa. Cum</li> <li>sociis natoque penatibus et magnis dis parturient montes,</li> <li>nascetur ridiculus mus. Donec quam felis, ultricies nec,</li> <li>pellentesque eu, pretium quis, sem. Nulla consequat massa</li> </ul> <ul> <li>Aenean commodo liguia eget dolor. Aenean massa. Cum</li> <li>Cum</li> <li>Sociis natoque penatibus et magnis dis parturient montes,</li> <li>nascetur ridiculus mus. Donec quam felis, ultricies nec,</li> <li>Tester dolor. Securities dolor. Accelerational dolor. Accelerational dolor. Accelerationa dolor. Accelerational dolor. Accelerational dolor. Acc</li></ul> |                                                                                                    |  |
| Show on Faculty Profile                                                          |                                                                                                    |                                                                                                    |  |
| he following brief descriptions of your                                          | research and teaching interests will be                                                                                                    | shown on your faculty profile page.                                                                                                    |  |
| our selections will be shown in TTUHS                                            | C's Experts Guide and other institutional                                                                                                    | searches.                                                                                                    |  |
| Areas of Research and/or Clinical<br>Interests<br>(Please check all that apply.) |                                                                                                    | Faculty <b>MUST</b> upload a recent photo. This photo will appear on your faculty profile.                                                                                                    |  |

Photograph (maximum file size 10 MB) Willing to talk to media

# **Interests and Faculty Profile Information**

| Clinical Interests                                                                                                    | Tuberculosis<br>Hepatitis<br>Infectious Disease          |                                                                                                    |
|----------------------------------------------------------------------------------------------------|----------------------------------------------------------|----------------------------------------------------------------------------------------------------|
| Clinical Info Graph M<br>(This is a figure, cartoon or other<br>image that is representative of your<br>area of work that you would like to<br>see on your faculty profile).                                                                                | lo File Stored Choose File                               | Enter areas of interest using keywords in<br>the fields of Clinical Interests, Research<br>Interest and Teaching Interest. Queries |
| Research Interests                                                                                                    | Postoperative infections<br>Public Health<br>HIV/AIDS    | can be created from these fields using keywords.                                                                                   |
| Research Info Graph<br>(This is a figure, cartoon or other<br>image that is representative of your<br>area of work that you would like to<br>see on your faculty profile).                                                                                  | lo File Stored Choose File                               |                                                                                                    |
| Teaching Interests                                                                                                    | Public Health<br>Infectious Diseases<br>General Medicine |                                                                                                    |
| Teaching Info Graph<br>(This is a figure, cartoon or other<br>image that is representative of your<br>area of work that you would like to<br>see on your faculty profile).                                                                                  | lo File Stored Choose File                               |                                                                                                    |
| Interest and Info Graph to use in my<br>Faculty Profile<br>Select the Primary interest/info<br>graph to be used for the<br>Departmental faculty profile. The full<br>view of your faculty profile will<br>display all areas of interest and info<br>graphs. | Clinical O                                               |                                                                                                    |
| Related Links for Faculty Profile<br>This could be a link to your Facebook, Ti                                                                                                    | witter or webpage.                                       |                                                                                                    |
| Link                                                                                                    |                                                          |                                                                                                    |
| URL Link<br>Link Description                                                                                                    | http://www.ttuhsc.edu/fostersom/facdeve                  | lopment/                                                                                                    |
| Show on Faculty Profile                                                                                                    | Ø                                                        |                                                                                                    |
|                                                                                                    |                                                          |                                                                                                    |

Required, if applicable • Optional

A Required

### Administrative Data: Permanent Data | Yearly Data

| < Edit Permanent Data                                  |                  |                  |                 |                 | C                    | ancel         | H Save                    |
|--------------------------------------------------------|------------------|------------------|-----------------|-----------------|----------------------|---------------|---------------------------|
| Starting Rank at Texas Tech                            | Assistant Profes | sor              | o               |                 |                      |               |                           |
| Explanation of "Other"                                 |                  |                  |                 |                 |                      |               |                           |
| H Full-time/Part-time (SACSCOC)                        |                  | 1                |                 |                 |                      |               |                           |
| Start Date at TTUHSC                                   | lulv o           | 1                | 2001            | Please <u>S</u> | <u>(IP </u> this see | ction.        |                           |
| tart Date at Paul I. Foster School of                  | November o       | 1                | 2007            | The Offic       | e of Facul           | ty Affairs wi | ll popu-                  |
| Medicine                                               | November         |                  | , 2007          | late this       | section wi           | th your data  | <br>I.                    |
| Date Attained Rank of Assistant<br>Professor at TTUHSC | July o           | 1                | , 2001          |                 |                      |               |                           |
| Date Attained Rank of Associate<br>Professor at TTUHSC | September o      | 1                | , 2008          |                 |                      |               |                           |
| Date Attained Rank of Full Professor<br>at TTUHSC      | •                |                  | ,               |                 |                      |               |                           |
| Tenure Decision Year                                   | -                |                  | ,               |                 |                      |               |                           |
| Separation Date                                        | •                |                  | ,               |                 |                      |               |                           |
| 2016-2017                                              | data for ye      | ar 201           | 4.              |                 |                      |               |                           |
| Item                                                   | Data Inform      | e year<br>nation | . Please enter  |                 |                      |               |                           |
|                                                        |                  |                  | 4.              |                 |                      |               |                           |
| 2015-2016                                              |                  |                  |                 |                 |                      |               |                           |
| 2014-2015                                              |                  |                  |                 |                 |                      |               |                           |
| 2013-2014                                              |                  |                  |                 |                 |                      |               |                           |
| 2013-2014                                              |                  |                  |                 |                 |                      |               |                           |
| 2012-2013                                              |                  |                  |                 |                 |                      |               |                           |
| 2012-2013                                              |                  |                  |                 |                 |                      |               |                           |
| 2011-2012                                              |                  |                  |                 |                 |                      |               |                           |
| 2010-2011                                              |                  |                  |                 |                 |                      |               |                           |
| 2009-2010                                              |                  |                  |                 |                 |                      |               |                           |
|                                                        |                  |                  |                 | A Required      | Required,            | if applicable | <ul> <li>Optio</li> </ul> |
| III Foster School of Medicine F                        | aculty Digital M | leasure          | s Guide. Part 1 | Revi            | sed 3/1/20           | 17            |                           |

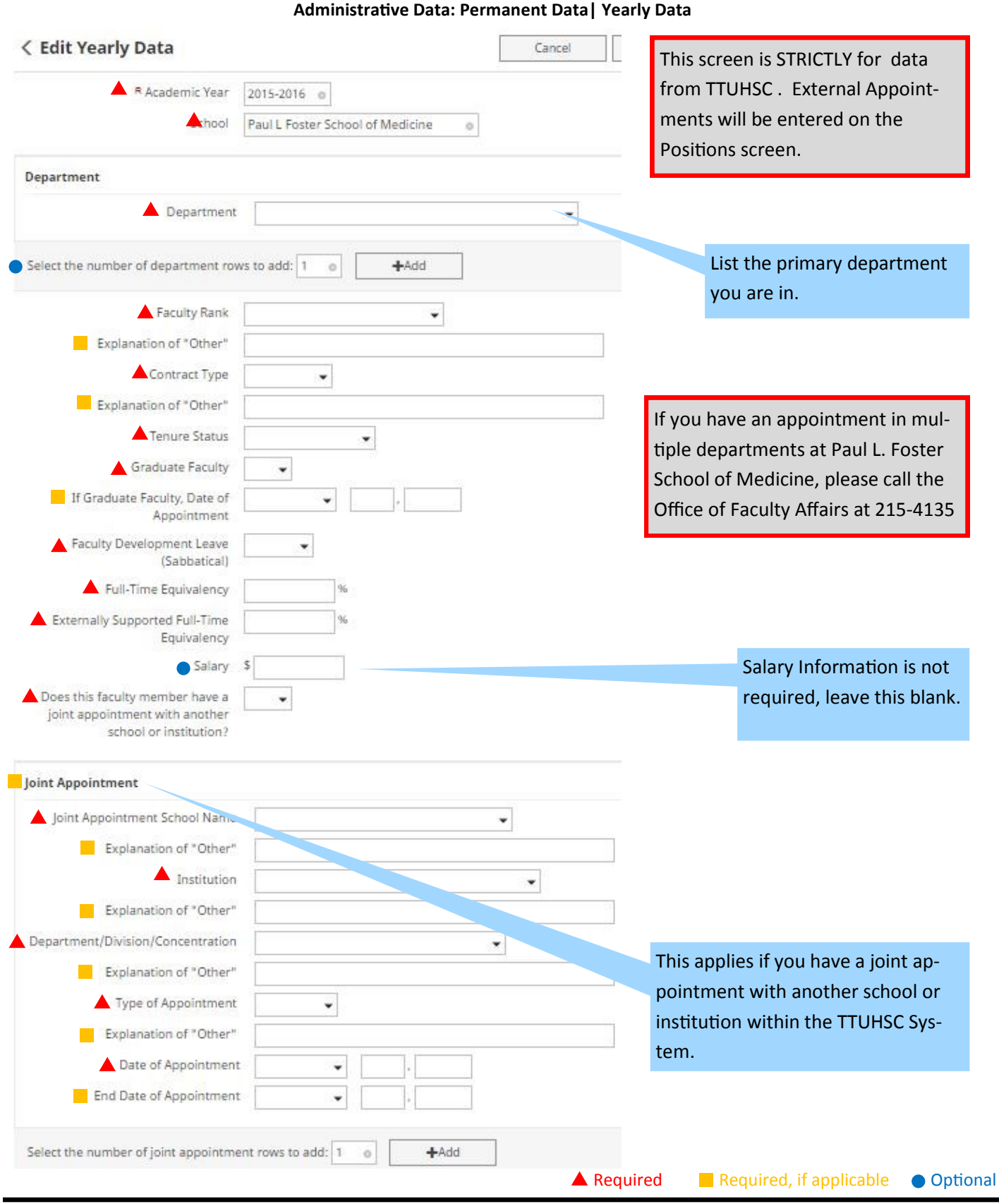

### Paul L. Foster School of Medicine Faculty Digital Measures Guide, Part 1

Revised 3/1/2017

H Save

Cancel

### Education

### < Edit Education

List all earned and honorary college degrees you have received (BS, MS, MD, PhD, etc.)

| Degree                                                                                             | MD ©                                                   |
|----------------------------------------------------------------------------------------------------|--------------------------------------------------------|
| Explanation of "Other"                                                                             |                                                        |
| Degree Description                                                                                 | Doctor of Medicine 🔺                                   |
| Institution                                                                                        | University of Texas Southwestern, School of Medicine 🔺 |
| Location of Institution (City, State,<br>Country if outside US) - Do NOT use<br>abbreviations      | Dallas, Texas                                          |
| Major/Emphasis/Specialty                                                                           |                                                        |
| Subspecialty/Supporting Areas of<br>Emphasis                                                       |                                                        |
| Dissertation/Thesis Title                                                                          |                                                        |
| Honor/Distinction                                                                                  |                                                        |
| Explanation of "Other"                                                                             |                                                        |
| Highest Degree You Have Earned?                                                                    | Yes 💿 🔺                                                |
| Highest Degree Rank Order (The<br>ranking will be the order the degrees<br>will print on a report) | 1st 💿 🔺                                                |
| Date Completed                                                                                     | <ul><li>✓ 1996</li></ul>                               |
| Transcript (maximum file size 10 MB)                                                               | No File Stored Choose File                             |
| Diploma (maximum file size 10 MB)                                                                  | No File Stored Choose File                             |

After you have entered education data for one degree, click on "Save and Add Another" to add a different degree.

H Save + Add Another

Dissertation/Thesis Title is only required if entering data for MSc, MPH, Ph.D., etc. degrees, not M.D.

Remember, please complete the field Highest Degree Rank Order if you would like this degree printed after your name in reports. For it to print you MUST set the field "Highest Degree Earned" to Yes (e.g. If you want to have your name on reports as Jane Doe, MD, PhD—put MD as your 1st degree, PhD as 2nd degree and check Yes on Highest Degree Earned for both degrees).

Uploading a diploma or transcript is not required.

A Required Required, if applicable Optional

### Post-Doctoral Education (Including Residencies and Fellowships)

| <ul> <li>Edit Post Doctoral Education (Including<br/>Residencies and Fellowships)</li> </ul> |                                                                                                    |                                                                                                    | H4 Save + Add Another                                                                                                    |
|----------------------------------------------------------------------------------------------|----------------------------------------------------------------------------------------------------|----------------------------------------------------------------------------------------------------|----------------------------------------------------------------------------------------------------|
| u have completed (including residencies a                                                    | nd fellowships)                                                                                                    |                                                                                                    |                                                                                                    |
| Fellowship                                                                                   |                                                                                                    |                                                                                                    |                                                                                                    |
|                                                                                              | •                                                                                                    | Please list al                                                                                                    | Post Doctoral Educa-                                                                                                    |
| Infectious Diseases                                                                          |                                                                                                    | cies, and Fel                                                                                                    | lowships in this section                                                                                                    |
| University of California                                                                     | <b>_</b>                                                                                                    |                                                                                                    |                                                                                                    |
| San Francisco, California                                                                    |                                                                                                    |                                                                                                    |                                                                                                    |
| Yes 💿 📥                                                                                      |                                                                                                    |                                                                                                    |                                                                                                    |
|                                                                                              |                                                                                                    |                                                                                                    |                                                                                                    |
|                                                                                              |                                                                                                    |                                                                                                    |                                                                                                    |
| Middle Name/Initial                                                                          | Last Na<br>Sande                                                                                                    | ame                                                                                                    | 7                                                                                                    |
| to add: 1 • +Add                                                                             |                                                                                                    | ~                                                                                                    |                                                                                                    |
|                                                                                              | ation (Including<br>ships)<br>u have completed (including residencies ar<br>Fellowship<br>Infectious Diseases<br>University of California<br>San Francisco, California<br>Yes •<br>Middle Name/Initial | ation (Including Cancel   ships) u have completed (including residencies and fellowships)   Fellowship Infectious Diseases   Infectious Diseases Infectious Diseases   University of California Infectious California   San Francisco, California Infectious California   Yes Image: California   Middle Name/Initial Last Na Sande   to add: 1 Image: California | ation (Including Cancel H Save   ships) u have completed (including residencies and fellowships)   Fellowship Image: Cancel   Fellowship Image: Cancel   Infectious Diseases Image: Cancel   University of California Image: Cancel   San Francisco, California Image: Cancel   Yes Image: Cancel   Middle Name/Initial Last Name   Sande Sande |

Note: For activities that are/were only on one day, leave the start date blank and specify the end date. For activities that you started but have not yet presently completed, specify the start date and leave the end date blank.

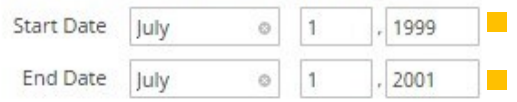

A Required Required, if applicable Optional

### **Certifications/Recertifications**

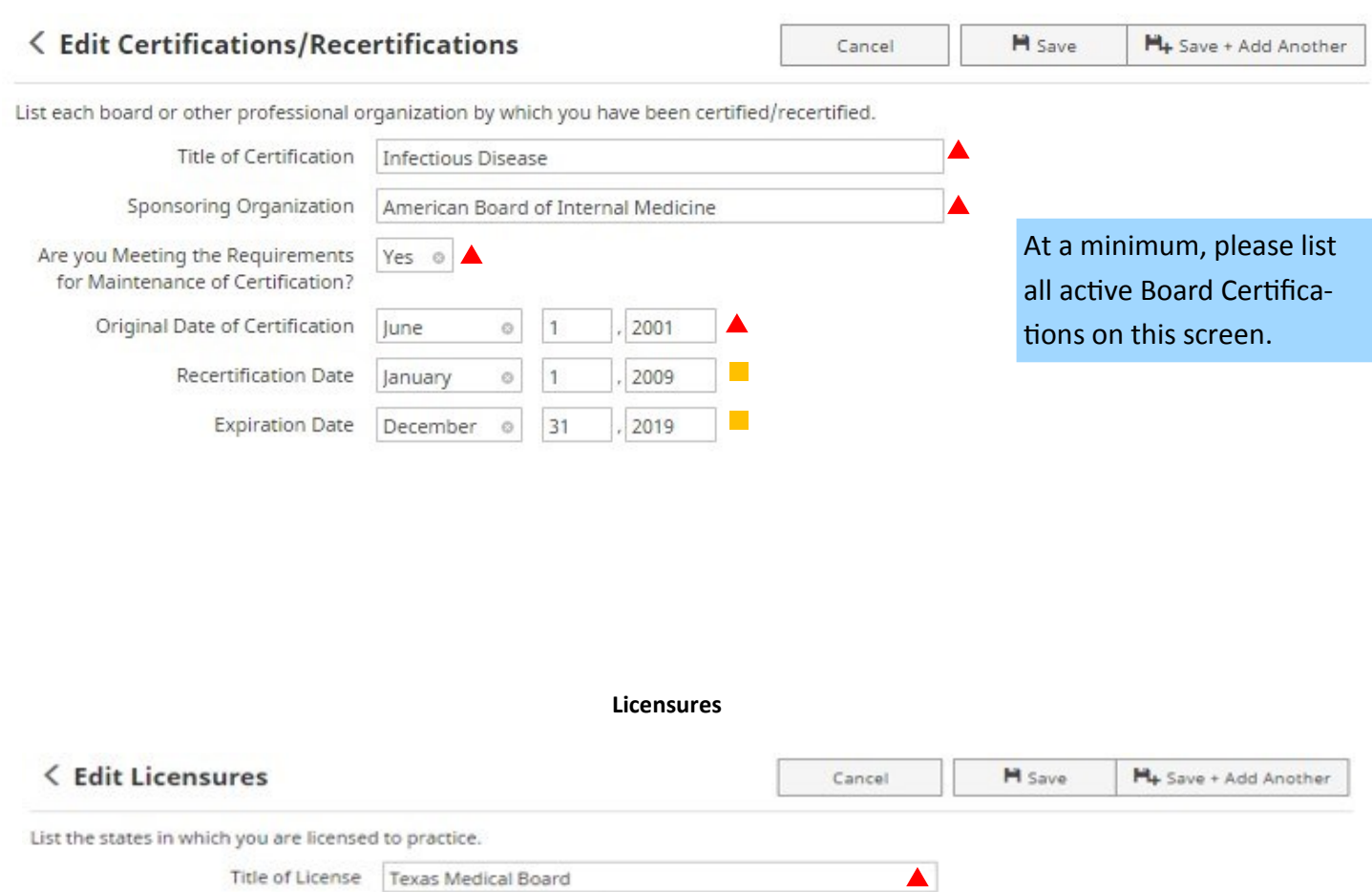

| The of Electise     | Texas medical board |                             |
|---------------------|---------------------|-----------------------------|
| State               | Texas o             |                             |
| License Issued Date | July 0 15 . 1999    | At a minimum, please list   |
| License #           | 12345               | all active licenses on this |
| Active?             | Yes o               | screen.                     |

Required Required, if applicable Optional

### Positions

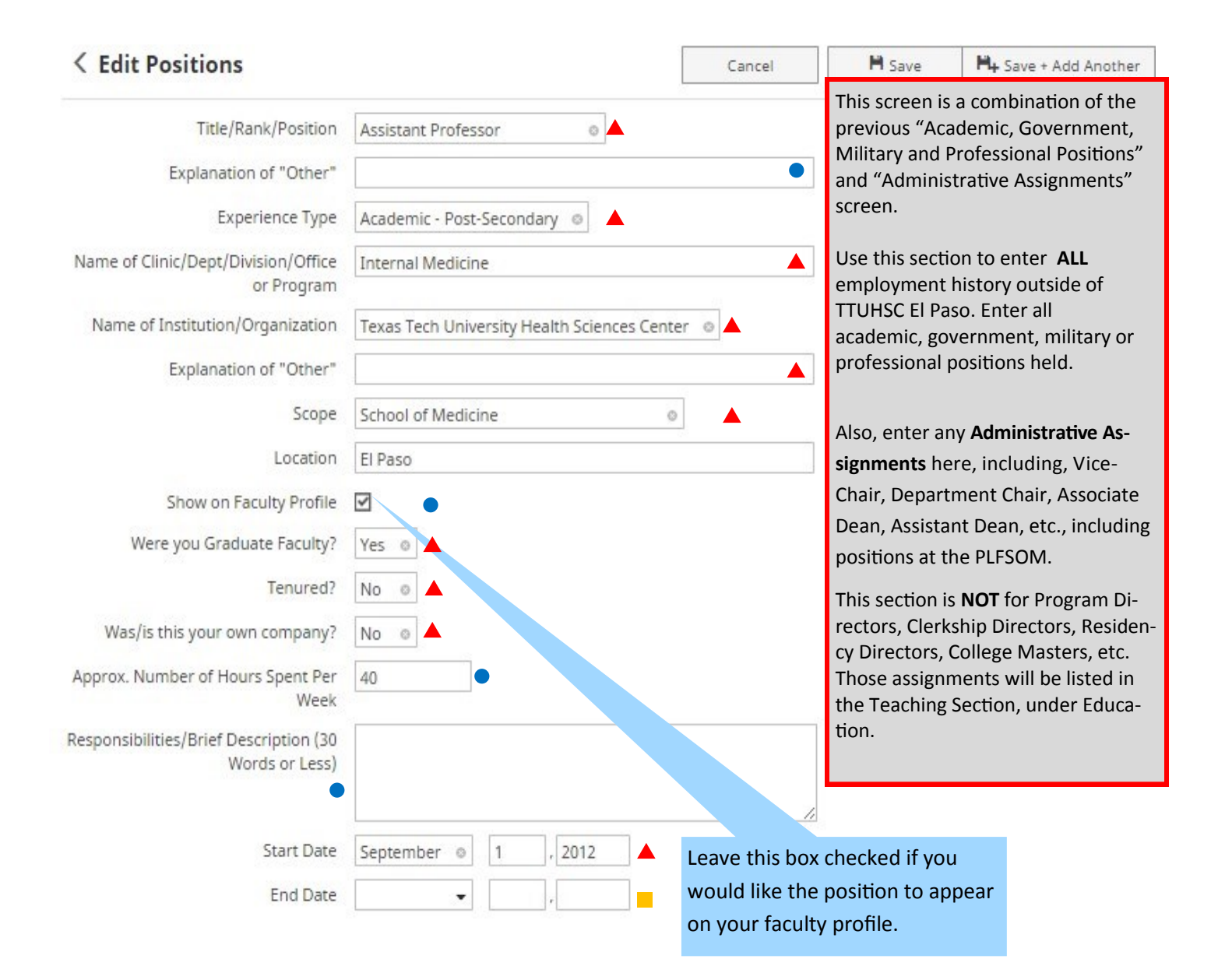

# Consulting

| < Edit Consulting                                                |                         | Cancel | H Save                            | H+ Save + Add Another                               |
|------------------------------------------------------------------|-------------------------|--------|-----------------------------------|-----------------------------------------------------|
| Consulting Type<br>Explanation of "Other"<br>Client/Organization | Non-Profit Organization | lf y   | vou've had any<br>ities, complete | external consulting ac-<br>this section. Consulting |
| Location                                                         | Austin, Texas           | org    | ganizations, go                   | vernment, etc.                                      |
| Approx. Number of Hours Spent Per<br>Week                        | 2                       |        |                                   |                                                     |
| Brief Description (30 Words or Less)                             |                         |        |                                   |                                                     |

Note: For activities that are/were only on one day, leave the start date blank and specify the end date. For activities that you started but have not yet presently completed, specify the start date and leave the end date blank.

| Start Date | November © | , 2012 |
|------------|------------|--------|
| End Date   | November © | , 2012 |

### **Awards and Honors**

| < Edit Awards and Honors                      |                                                                             |                | H Save            | H+ Save + Add Another    |
|-----------------------------------------------|-----------------------------------------------------------------------------|----------------|-------------------|--------------------------|
| List the honors and awards you have r         | eceived.                                                                    |                |                   |                          |
| Award or Honor Name                           | President's Excellence in Teaching Award                                    |                | 0                 |                          |
| Explanation of "Other"                        |                                                                             |                | Enter awards or   | honors received Im-      |
| Show on Faculty Profile                       |                                                                             |                | portant to enter  | data into the Award or   |
| Organization/Sponsor                          | Family Medicine Residency Program                                           |                | Honor Name, Or    | ganization/Sponsor, Pur- |
| * Purpose                                     | Teaching ©                                                                  |                | pose, Scope, and  | d Date Received field.   |
| Scope                                         | Department ©                                                                |                | These are the fie | elds used on reports.    |
| Description/Explanation (30 Words<br>or Less) | The Best Faculty Teaching Award given by the Department of Family Medicine. | e Residents of |                   |                          |
| Award or Honor (maximum file size<br>10 MB)   | No File Stored Choose File                                                  |                |                   |                          |
| Date Received                                 | May 💿 , 2006                                                                |                |                   |                          |
|                                               |                                                                             | Required       | Required,         | if applicable • Optional |

| Edit Faculty Developme                                                                                                    | ent Activities                                                                                                    | Attended                                                                                                    | Cancel                  | H Save                                                                                                    | H+ Save + Add Another                                                                                                    |
|----------------------------------------------------------------------------------------------------|----------------------------------------------------------------------------------------------------|----------------------------------------------------------------------------------------------------|-------------------------|----------------------------------------------------------------------------------------------------|----------------------------------------------------------------------------------------------------|
| t any development courses you have                                                                                                    | e attended.                                                                                                    |                                                                                                    |                         |                                                                                                    |                                                                                                    |
| Activity Type                                                                                                    | Conference Atter                                                                                                    | ndance                                                                                                    | 0                       |                                                                                                    |                                                                                                    |
| Explanation of "Other"                                                                                                    |                                                                                                    |                                                                                                    |                         | Include the C                                                                                                    | ME cradite you have                                                                                                    |
| Title                                                                                                    | Teaching Gastroe                                                                                                    | enterology to the Mille                                                                                           | nnial Student           | earned each                                                                                                    | vear since 2012 to th                                                                                                    |
| * Area                                                                                                    | Teaching                                                                                                    | 0                                                                                                    |                         | present. For                                                                                                    | conferences, include                                                                                                    |
| Sponsoring Organization                                                                                                    | American Gastro                                                                                                    | enterology Association                                                                                            | 1                       | specific work                                                                                                    | shop or course name                                                                                                    |
| City                                                                                                    | Toronto                                                                                                    |                                                                                                    |                         | attended at t                                                                                                    | he conferences.                                                                                                    |
| State                                                                                                    | Ontario                                                                                                    |                                                                                                    |                         |                                                                                                    |                                                                                                    |
| Country                                                                                                    | Canada                                                                                                    |                                                                                                    |                         |                                                                                                    |                                                                                                    |
| Number of Credit Hours                                                                                                    | 1                                                                                                    |                                                                                                    |                         | _                                                                                                    |                                                                                                    |
| Description (30 Words or Less)                                                                                                    |                                                                                                    |                                                                                                    |                         |                                                                                                    |                                                                                                    |
|                                                                                                    |                                                                                                    |                                                                                                    |                         |                                                                                                    |                                                                                                    |
| evelopment Activity (maximum file<br>size 10 MB)<br>ote: For activities that are/were only<br>esently completed, specify the start<br>Start Date<br>End Date<br><b>C Edit Media Contributio</b>                                                                      | No File Stored<br>on one day, leave the<br>date and leave the<br>May<br>May<br>O                                                                | Choose File<br>he start date blank and<br>end date blank.<br>2008<br>, 2008<br>Media Contribu                     | d specify the end date. | For activities that y                                                                                                    | ou started but have not yet                                                                                                    |
| evelopment Activity (maximum file<br>size 10 MB)<br>ote: For activities that are/were only<br>esently completed, specify the start<br>Start Date<br>End Date<br><b>C Edit Media Contributio</b>                                                                      | No File Stored<br>on one day, leave the<br>date and leave the<br>May<br>May<br>o<br>May<br>o<br>ns                                              | Choose File<br>he start date blank and<br>end date blank.<br>, 2008<br>, 2008<br>Media Contribu                   | specify the end date.   | For activities that y                                                                                                    | ou started but have not yet                                                                                                    |
| evelopment Activity (maximum file<br>size 10 MB)<br>te: For activities that are/were only<br>esently completed, specify the start<br>Start Date<br>End Date<br><b>C Edit Media Contributio</b><br>Media Type                                                         | No File Stored<br>on one day, leave the<br>date and leave the date<br>May<br>May<br>May<br>TV<br>IV<br>IV<br>IV<br>IV<br>IV<br>IV<br>IV<br>I    | Choose File<br>he start date blank and<br>end date blank.<br>, 2008<br>, 2008<br>Media Contribu                   | d specify the end date. | For activities that y  For activities that y  Enter Media such as writh                                                                                                    | ou started but have not yet<br>H+ Save + Add Another<br>Contributions here,<br>an editorial and blog                                                      |
| evelopment Activity (maximum file<br>size 10 MB)<br>ote: For activities that are/were only<br>esently completed, specify the start<br>Start Date<br>End Date<br><b>C Edit Media Contributio</b><br>Media Type<br>Explanation of "Other"                              | No File Stored<br>on one day, leave the<br>date and leave the of<br>May<br>May<br>May<br>TV<br>TV<br>O                                          | Choose File<br>he start date blank and<br>end date blank.<br>, 2008<br>, 2008<br>Media Contribu                   | specify the end date.   | For activities that y  Save  Enter Media such as writte contributions                                                                                                    | ou started but have not yet<br>M+ Save + Add Another<br>Contributions here,<br>en editorial and blog<br>s, or interviews on TV                            |
| evelopment Activity (maximum file<br>size 10 MB)<br>ete: For activities that are/were only<br>esently completed, specify the start<br>Start Date<br>End Date<br><b>C Edit Media Contributio</b><br>Media Type<br>Explanation of "Other"<br>Media Name                | No File Stored<br>on one day, leave the<br>date and leave the of<br>May<br>May<br>May<br>TV<br>Fox Channel                                      | Choose File<br>he start date blank and<br>end date blank.<br>2008<br>, 2008<br>Media Contribu                     | d specify the end date. | <ul> <li>For activities that y</li> <li>Enter Media such as writte contributions radio, particutions</li> </ul>                                                                                                    | ou started but have not yet<br>M+ Save + Add Another<br>Contributions here,<br>en editorial and blog<br>s, or interviews on TV<br>llarly in educating the |
| evelopment Activity (maximum file<br>size 10 MB)<br>ote: For activities that are/were only<br>esently completed, specify the start<br>Start Date<br>End Date<br><b>C Edit Media Contributio</b><br>Media Type<br>Explanation of "Other"<br>Media Name<br>Description | No File Stored<br>on one day, leave the<br>date and leave the of<br>May<br>May<br>May<br>TV<br>Fox Channel<br>Provided public in<br>work force. | Choose File<br>he start date blank and<br>end date blank.<br>2008<br>Media Contribu                               | d specify the end date. | For activities that y  For activities that y  Enter Media such as writte contributions radio, particu lay public.                                                                                                    | M+ Save + Add Another<br>Contributions here,<br>en editorial and blog<br>s, or interviews on TV<br>llarly in educating the                                |
| A size 10 MB)<br>ote: For activities that are/were only<br>esently completed, specify the start<br>Start Date<br>End Date<br>C Edit Media Contributio<br>Media Type<br>Explanation of "Other"<br>Media Name<br>Description<br>Media (maximum file size 10 MB)        | No File Stored<br>on one day, leave the<br>date and leave the of<br>May<br>May<br>May<br>TV<br>Fox Channel<br>Provided public in<br>work force. | Choose File  he start date blank and end date blank.  2008  Media Contribut  Information on the flu s Choose File | d specify the end date. | For activities that y  For activities that y | Du started but have not yet<br>H+ Save + Add Another<br>Contributions here,<br>en editorial and blog<br>s, or interviews on TV<br>larly in educating the  |

Revised 3/1/2017

| < Edit Professional Memb                 | erships              |                    |                 | Cancel         | H Save                     | H+ Save + Add Another                         |
|------------------------------------------|----------------------|--------------------|-----------------|----------------|----------------------------|-----------------------------------------------|
| * Type of Membership                     | Non-elected          |                    | 0               |                | Make ce<br>rately sr       | ertain that you accu-<br>pecify if this is an |
| Explanation of "Other"                   |                      |                    |                 |                | elected                    | or non-elected mem                            |
| Name of Organization                     | El Paso County M     | edical Society     |                 |                | bership.                   |                                               |
| Abbreviation of Organization             |                      |                    |                 |                | Elective                   | Society is where a                            |
|                                          |                      |                    |                 |                | faculty a                  | applies or is nominat                         |
| Positions Held                           |                      |                    |                 |                | ed for a                   | membership and                                |
| Position Held                            |                      |                    |                 |                | then is e                  | elected to join the                           |
| Position Start Date                      | •                    | ,                  |                 |                | membe                      | rship.                                        |
| Position End Date                        | • •                  |                    |                 |                | Non-Ele                    | <u>cted</u> <u>Membership</u> is              |
|                                          |                      |                    |                 |                | where a                    | faculty's only re-                            |
| Select the number of positions held i    | rows to add: 1 @     | +Add               |                 |                | quireme                    | ent is to pay dues to                         |
|                                          |                      |                    |                 |                | become                     | a member.                                     |
| Scope of Organization                    | Local ©              |                    |                 |                |                            |                                               |
| Description of the Organization          |                      |                    |                 |                | If you h                   | eld additional posi-                          |
|                                          |                      |                    |                 |                | tions wi                   | th this organization,                         |
|                                          |                      |                    |                 | 1.             | please a                   | dd positions here to                          |
| ote: For activities that you started but | have not yet prese   | ntly completed, sp | ecify the start | date and leave | <sup>e the e</sup> be able | to record all of your                         |
| Start Date                               | September ©          | , 2002             |                 |                | roles.                     |                                               |
| End Date                                 | •                    |                    |                 |                |                            |                                               |
| / - N                                    | v                    | Vorkload Info      | ormation        |                |                            |                                               |
| C Edit Workload Informat                 | tion                 |                    |                 | Cancel         | H Save                     | H+ Save + Add Anothe                          |
| ould be determined in consultation v     | with your chair. Per | centage must equa  | al 100%.        |                |                            |                                               |
| Calendar Year                            | 2015                 |                    |                 |                | This scroop                | will need to be com                           |
| Teaching Workload Percentage             | 25 %                 |                    |                 |                | pleted ever                | year.                                         |
| Scholarship Workload Percentage          | 25 %                 |                    |                 |                | This informa               | tion should be die                            |
| Academically Related Public Service      | %                    |                    |                 |                | cussed with                | your chair during A                           |
| ,                                        |                      |                    |                 |                | cussed with                | your chair during A                           |
| Workload Percentage                      |                      |                    |                 |                | nual Faculty               | Evaluations                                   |

# **Professional Memberships**

Paul L. Foster School of Medicine Faculty Digital Measures Guide, Part 1

 Required
 Required, if applicable

 Revised 3/1/2017

22

Optional

### **Mentor Service Information**

| < Edit Mentor Service Inf                            | Cancel                                                                                                    | H Save               |                  |
|------------------------------------------------------|----------------------------------------------------------------------------------------------------|----------------------|------------------|
| Complete if you are currently a faculty              | mentor or interested in serving as a faculty mentor.                                                                             | Please complete this | s section if you |
| Are you currently involved in mentoring?             | Yes O                                                                                                    | are currently a ment | tor or interest- |
| If Yes, in what area(s)?                             | <ul> <li>Mentor/Students</li> <li>Mentor/Faculty</li> <li>Mentor/Post Docs, Residents, Fellows</li> <li>Other</li> </ul>         |                      |                  |
| Explanation of "Other"                               |                                                                                                    | •                    |                  |
| If Yes, in what role(s)?                             | <ul> <li>Research</li> <li>Promotion and Tenure</li> <li>Teaching</li> <li>Career</li> <li>New Faculty</li> <li>Other</li> </ul> |                      |                  |
| Explanation of "Other"                               |                                                                                                    | •                    |                  |
| Are you interested in serving as a mentor?           | Yes •                                                                                                    |                      |                  |
| If Yes, in what area(s) are you<br>interested?       | <ul> <li>Mentor/Students</li> <li>Mentor/Faculty</li> <li>Mentor/Post Docs, Residents, Fellows</li> <li>Other</li> </ul>         |                      |                  |
| Explanation of "Other"                               |                                                                                                    | •                    |                  |
| If Yes, in what role(s) would you be<br>comfortable? | <ul> <li>Research</li> <li>Promotion and Tenure</li> <li>Teaching</li> <li>Career</li> <li>New Faculty</li> <li>Other</li> </ul> |                      |                  |
| Explanation of "Other"                               |                                                                                                    | •                    |                  |

| To be used during the Annual Faculty E           | valuations.                 |           | Following completion of your                                                   |
|--------------------------------------------------|-----------------------------|-----------|--------------------------------------------------------------------------------|
| Calendar Year                                    | 2015                        |           | Annual Faculty Evaluation                                                      |
| Goals for the Upcoming Year                      |                             |           | with your departmental                                                         |
| Teaching                                         | Teaching                    |           | Chair, please populate your<br>future goals for the upcoming<br>calendar year. |
| Scholarship                                      | Scholarship                 |           |                                                                                |
| Academically Related Public Service              | ARPS                        |           |                                                                                |
| Clinical Service                                 | Clinical Service            |           |                                                                                |
| Continuing Education and Personal<br>Development | CE and Personal Development |           |                                                                                |
|                                                  | Other Information N         | larrative |                                                                                |

### **Faculty Goals**

# Cancel M Save M Save + Add Another Briefly provide any other information that is pertinent to your professional or public activities. This may include items such as your involvement in religious organizations, former or current military experience or other pertinent information. Other Information Date , Date ,

Required, if applicable

A Required

Optional